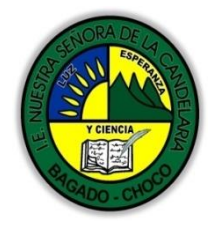

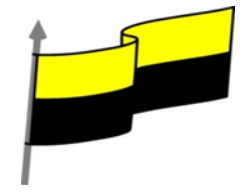

Guías te trabajo para suplir emergencia de salud debido al CVID19 "corona virus" para la atención al estudiantado en el área de ciencias naturales y tecnología del municipio de Bagadó en la IE nuestra señora de la candelaria

> DOCENTE: HUGO ALEX LEMOS LEMOS CORREO ELECTRONICO: hualele@hotmail.com TELÉFONO: 3104562179

## INSTITUCIÓN EDUCATIVA NUESTRA SEÑORA DE LA CANDELARIA TECNOLOGÍA E INFORMATICA BAGADÓ-CHOCO

2020

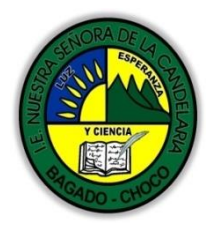

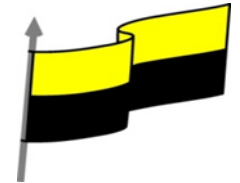

| Área                          | Tecnología E informática                                                                                                    |                                                                                                    |
|-------------------------------|----------------------------------------------------------------------------------------------------|----------------------------------------------------------------------------------------------------|
| Grado                         | 6°                                                                                                    |                                                                                                    |
| Docente                       | Hugo alex lemos lemos                                                                                                    |                                                                                                    |
| Tema                          | Software de edición de texto "WORD"                                                                                                    |                                                                                                    |
| Estándar                      | Utilizo las tecnologías de la información y<br>aprendizaje y actividades personales (recolec                                                                                                    | <ul> <li>la comunicación, para apoyar mis procesos de<br/>tar, seleccionar, organizar y procesar información).</li> </ul> |
| DBA .Derechos                 |                                                                                                    |                                                                                                    |
| básicos de<br>aprendizajes    | En área de informática no se maneja es                                                                                                    | te ítem                                                                                                    |
| Competencia                   | Resuelvo problemas cotidianos y evaluó las soluc                                                                                                    | iones teniendo en cuenta los contenidos vistos.                                                                           |
| Aprendizaje                   | <ul> <li>Ortografía y gramática</li> <li>Revisar mientras se escribe</li> <li>Forzar la revisión. Paneles.</li> <li>Autocorrección</li> <li>funciones de revisión. Sinónimos y tradu</li> </ul>                                                             | cción                                                                                                    |
| Situación actual              | Al abordar el tema los estudiantes tenían conocimiento y comprendieron de entrada muy bien la temática.                                                                                                    |                                                                                                    |
| Evidencias de<br>Aprendizaje. | El estudiante maneja los conceptos sobre informática, tecnología, comunicación TIC, practica el<br>cómo realizar corrección ortográfica, pone en marcha nuevas técnicas para la utilización y creación<br>de un documento en Word con todos los parámetros. |                                                                                                    |
| Administración                | Fecha de inicio                                                                                                    | Fecha de entrega de actividades                                                                                           |
| del tiempo                    | 08 de junio 2020                                                                                                    | 26 de junio de 2020                                                                                                    |
| Momento 1:                    | Conocimientos previos:                                                                                                    | <u>.</u>                                                                                                    |
| Momento<br>exploración        | ¿conoce la corrección ortográfica?                                                                                                    |                                                                                                    |

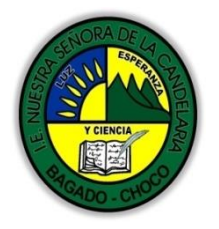

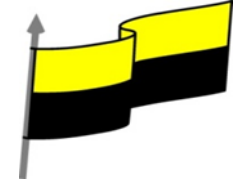

|                                            | ¿Porque es importante saber sobre la ortografía en Word?                                                                                                    |
|--------------------------------------------|----------------------------------------------------------------------------------------------------|
|                                            | ¿Qué beneficio traen tener conocimiento sobre cómo realizar una corrección                                                                                                    |
|                                            | ortográfica en Word?                                                                                                    |
|                                            | ¿Crees que es importante realizar una corrección ortográfica en Word?                                                                                                    |
|                                            | Justifica tus respuesta                                                                                                    |
|                                            | 🕆 Ortografía y gramática                                                                                                    |
|                                            | La revisión ortográfica y gramatical es otra de las grandes aportaciones de los procesadores<br>de texto. Word dispone de potentes herramientas en este campo que han sido mejoradas<br>notablemente desde las primeras versiones.                                                                                                    |
|                                            | Evitar que haya errores en nuestros textos es ahora mucho más fácil. No obstante, conviene saber que revisar un documento y que Word no encuentre ningún error no quiere decir que, necesariamente, sea así. Ya que hay errores que Word no puede detectar puesto que dependen del contexto.                                            |
|                                            | La forma que tiene Word para detectar las palabras erroneas es comprobar si las palabras de nuestro documento existen en el diccionario que lleva incorporado, junto con algunas reglas gramaticales. Lo que no es capaz de hacer Word, por el momento, es discernir el significado de las palabras en cada contexto.                   |
| Momento 2:<br>Momento de<br>estructuración | Por ejemplo, si escribimos La bibliografía del gran escritor Miguel Delibes es muy basta y<br>¡Vasta de correr!. Word no detectará ningún error puesto que tanto "basta" como "vasta" son<br>palabras correctas que existen en el diccionario, aunque en el primer caso la palabra correcta<br>es "vasta" y en el segundo caso "basta". |
|                                            | La revisión ortográfica consiste en comprobar que las palabras de nuestro texto no son<br>erróneas y la revisión gramatical trata de que las frases no contengan errores gramaticales<br>como por ejemplo "Los libros son buenas"; donde no concuerdan el género del sujeto y del<br>adjetivo.                                          |
|                                            | Obviamente Word realiza mejor la revisión ortográfica, porque únicamente debe contrastar con los diccionarios. Por eso es importante que prestemos especial atención a los posibles fallos gramaticales, que al depender del contexto, son más difíciles de identificar para el programa.                                               |
|                                            | Podemos realizar una revisión ortográfica, una gramatical o ambas a la vez, como veremos.                                                                                                    |
|                                            | Revisar mientras se escribe                                                                                                    |

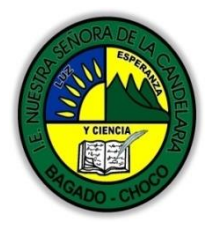

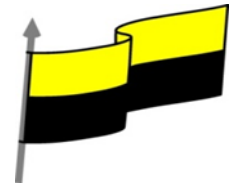

| j                                                                                                    |
|----------------------------------------------------------------------------------------------------|
| j                                                                                                    |
| j                                                                                                    |
|                                                                                                    |
|                                                                                                    |
| 8                                                                                                    |
| ا 🖒                                                                                                    |
| https<br>De fo<br>consid<br>errore<br>solicit<br>la fras<br>Éstas<br>se im<br>Para<br>derec<br>las pa<br>≥<br>Vemo<br>Debe<br>docur |
| Adem<br>intere                                                                                                    |
| Om<br>omb<br>eber<br>lo la<br>asar<br>on e<br>ez.<br>eber                                                                           |
| - <b>Agr</b><br>volvei<br>Podei                                                                                                    |

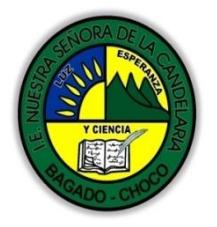

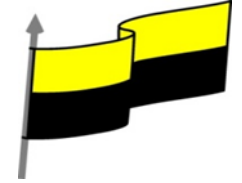

| [ |                                                                                                    | The                                    | autobé de inceter                                                                                                    | a ha vata                                                       |
|---|----------------------------------------------------------------------------------------------------|----------------------------------------|----------------------------------------------------------------------------------------------------|-----------------------------------------------------------------|
|   | Gramatica. En nuestro ejemplo la palabra sugerida frente                                                                                                    | Epta                                   | autobus de jugete s                                                                                                    | se na roto.                                                     |
|   | al error gramatical es Este, con lo que la frase quedaria                                                                                                    |                                        | Este                                                                                                    | 2                                                               |
|   | Vemos que ofrece la opción Omitir una vez, con el                                                                                                    |                                        | O <u>m</u> itir una vez                                                                                                    |                                                                 |
|   | significado que ya hemos visto, y la opción Gramática                                                                                                    | Þ                                      | <u>G</u> ramática                                                                                                    |                                                                 |
|   | continuación.                                                                                                    | 8                                      | <u>H</u> ipervínculo                                                                                                    |                                                                 |
|   | Topor activada la opción do rovisar mientras so oscribo                                                                                                    | Ĉ                                      | Nue <u>v</u> o comentario                                                                                                    |                                                                 |
|   | <ul> <li>Tener activada la opción de revisar mientras se escribe puede causar que, en documentos extensos, la carga del debe a que, al abrir el archivo, se revisará automáticamente Word fundamentalmente en archivos extensos o para revis otras personas, no nos interesará tener activa la corrección que la desactives.</li> <li>Nota: puedes practicar lo visto hasta el momento descargar ortográfica</li> <li>Forzar la revisión. Paneles.</li> <li>Video ilustrativo:<br/>https://youtu.be/8ckaQZc2fQk?list=PLomN84AdULIAhg</li> </ul>                                                                                                    | docu<br>e toc<br>ar y<br>. En<br>ndo   | umento resulte lent<br>lo su contenido. Si<br>visualizar lo que h<br>ese caso, te recor<br>el archivo practica                                                                                                    | a. Ésto se<br>utilizamos<br>nan escrito<br>nendamos<br>revisión |
|   | Si no queremos ir cambiando cada una de las palabras<br>manualmente, podemos recurrir a forzar la revisión una<br>vez hayamos terminado de escribir. Lo haremos desde la<br>pestaña <b>Revisar &gt; grupo Revisión &gt;</b> opción <b>Ortografía y</b><br><b>gramática</b> , o bien pulsando la tecla F7.<br>Word comenzará a efectuar la revisión ortográfica y cuando<br>encuentre un posible error se detendrá y lo mostrará en el<br>panel <b>Ortografía</b> o en el panel <b>Gramática</b> para que<br>escojamos la opción más correcta, de forma similar a como<br>acabamos de ver con el menú contextual, la diferencia es<br>que en el panel hay más opciones disponibles.<br><b>Veamos cómo funciona:</b><br><b>Panel ortografía.</b> | A<br>ABB<br>A<br>B<br>I<br>I<br>I<br>I | Inicio       Inicio       Ininicio       Inicio       < | nsertar<br>Búsqu<br>intelig<br>Dat                              |

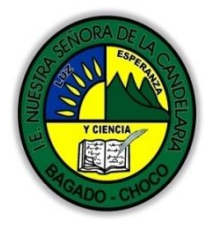

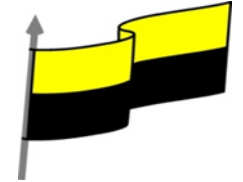

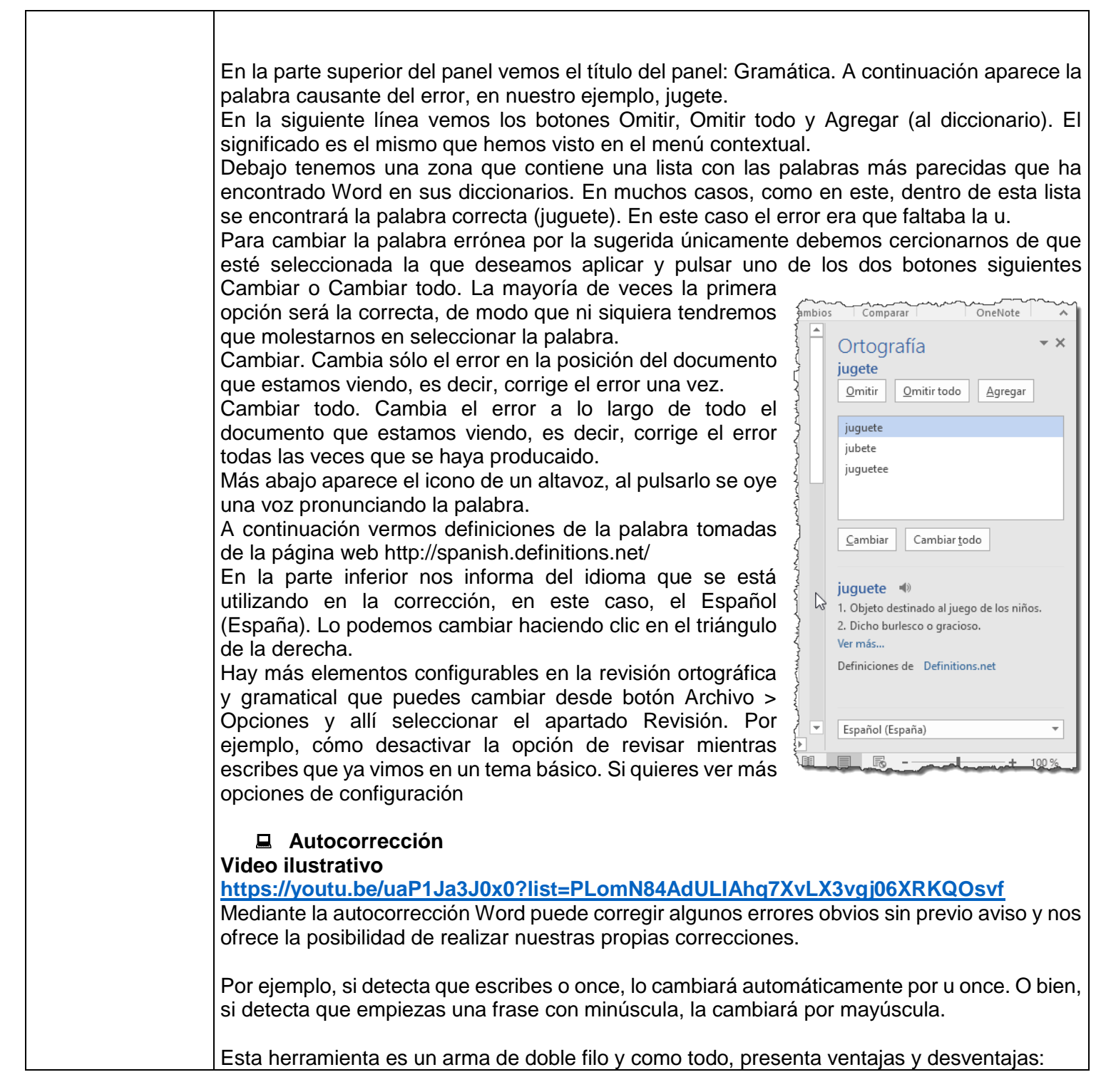

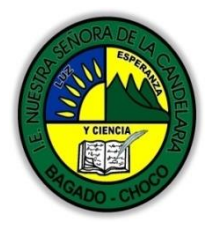

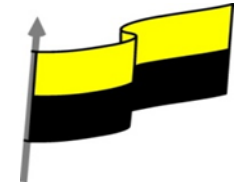

- Por una parte es una forma cómoda de automatizar la corrección en errores que solemos cometer frecuentemente.

 Pero por otra hay que ir con cuidado porque en ocasiones Word cambiará automáticamente una palabra sin que nos demos cuenta y es posible que no nos interese en algún caso en concreto. Por eso no recomendamos automatizar demasiado los errores, porque puede ocurrir que al final no tengamos apenas control de lo que estemos escribiendo.

Para tener un mayor control de las correcciones que Word hace de forma automatizada, lo ideal es mirar la pantalla a la vez que escribimos para detectarlas a tiempo y no fijar la vista en el teclado. Si te falta práctica para ello, es posible que te interese desactivar esta opción de corrección.

Sea como sea, lo mejor es configurar la autocorrección según nuestros intereses. Para hacerlo:

- 1) Elegir la pestaña Archivo > Opciones.
- Aparecerá un cuadro de diálogo. Allí seleccionar en el menú de la izquierda, Revisión.
- 3) Hacer clic en el botón Opciones de Autocorrección....

Aparecerá un cuadro de diálogo como este, vamos a ver las posibilidades más interesantes.

**Corregir DOs MAyúsculas SEguidas**. Si activamos esta casilla cuando aparezcan dos mayúsculas seguidas al principio de una palabra Word sustituirá la segunda mayúscula por una minúscula.

| Autoformato mientras escribe<br>Autocorrección<br>Mostrar los botones de las opciones de Ar<br>Corregir DOs MAyúsculas SEguidas<br>Poner en mayúscula la primera letra de un<br>Poner en mayúscula la primera letra de cel<br>Poner en mayúscula los nombres de días<br>Corregir el uso accidental de <u>b</u> LOQ mAYÚS     | Autoformato A<br>Autocorrección matemátir<br>Itocorrección<br>a <u>o</u> ración<br>das de tablas | acciones<br>ca<br><u>x</u> cepciones |
|----------------------------------------------------------------------------------------------------|--------------------------------------------------------------------------------------------------|--------------------------------------|
| Autocorrección  Mostrar los botones de las opciones de Au Corregir DOS MAyúsculas SEguidas  Poner en mayúscula la primera letra de un Poner en mayúscula los nombres de días Corregir el uso accidental de <u>b</u> LOQ mAYÚS                                                                                                | Autocorrección matemátia<br>itocorrección<br>a gración<br>das de tablas                          | ca<br><u>x</u> cepciones             |
| <ul> <li>✓ Mostrar los botones de las opciones de Ar</li> <li>✓ Corregir DOS MAyúsculas SEguidas</li> <li>✓ Poner en mayúscula la primera letra de un</li> <li>✓ Poner en mayúscula la primera letra de cel</li> <li>✓ Poner en mayúscula los nombres de días</li> <li>✓ Corregir el uso accidental de bLOQ mAYÚS</li> </ul> | itocorrección<br>a gración<br>das de tablas                                                      | <u>x</u> cepciones                   |
| <ul> <li>✓ Corregir <u>D</u>Os MAyúsculas SEguidas</li> <li>✓ Poner en mayúscula la primera letra de un</li> <li>✓ <u>P</u>oner en mayúscula la primera letra de cel</li> <li>✓ Poner en mayú<u>s</u>cula los nombres de días</li> <li>✓ Corregir el uso accidental de <u>b</u>LOQ mAYÚS</li> </ul>                          | a <u>o</u> ración<br>das de tablas                                                               | <u>x</u> cepciones                   |
| ✓ Poner en mayúscula la primera letra de un<br>✓ goner en mayúscula la primera letra de cel<br>✓ Poner en mayúscula los nombres de días<br>✓ Corregir el uso accidental de <u>b</u> LOQ mAYÚS                                                                                                    | a <u>o</u> ración<br>das de tablas                                                               |                                      |
| ✓ Poner en mayúscula la primera letra de cel<br>✓ Poner en mayúscula los nombres de días<br>✓ Corregir el uso accidental de <u>b</u> LOQ mAYÚS                                                                                                    | das de tablas                                                                                    |                                      |
| Poner en mayú <u>s</u> cula los nombres de días<br>Corregir el uso accidental de <u>b</u> LOQ mAYÚS                                                                                                    |                                                                                                  |                                      |
| ☐ Corregir el uso accidental de <u>b</u> LOQ mAYÚS                                                                                                    |                                                                                                  |                                      |
| Corregir ei uso accidental de <u>b</u> LOQ MAYOS                                                                                                    |                                                                                                  |                                      |
|                                                                                                    |                                                                                                  |                                      |
|                                                                                                    |                                                                                                  |                                      |
| (c) E                                                                                                    |                                                                                                  | ^                                    |
| (r) ©                                                                                                    |                                                                                                  |                                      |
| (tm) TM                                                                                                    |                                                                                                  |                                      |
|                                                                                                    |                                                                                                  |                                      |
| , ¡cuanto , ¡cuánto                                                                                                    |                                                                                                  |                                      |

Por ejemplo: Corregir **DOs MAyúsculas SEguidas** se corregiría a: **Corregir Dos Mayúsculas Seguidas.** 

**Poner en mayúscula la primera letra de una oración.** Pone en mayúscula la primera letra después de un signo de puntuación que indique el final de una oración, como por ejemplo un punto, un final de interrogación, etc.

**Poner en mayúscula la primera letra de celdas de tablas.** Cuando hay texto en una celda hace que empiece por mayúscula.

**Poner en mayúscula los nombres de días.** Pone en mayúscula los nombres de los días de la semana.

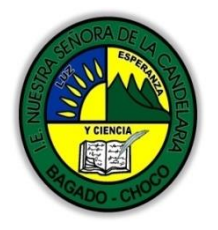

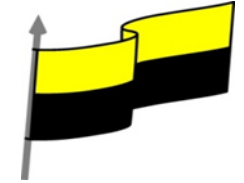

|                        | Corregir el uso accidental de bLOQ mAY<br>la primera letra en minúscula y las siguientes<br>en mayúscula y las siguientes en minúsculas<br>Reemplazar texto mientras escribe. Al activar o<br>columna Reemplazar por las palabras de la colu<br>errores como los que vemos en la imagen. Por e<br>una exclamación va siempre con tilde.<br>Si queremos podemos Agregar o Eliminar alguna<br>- Para reemplazar algún término por otro, inserta<br>el listado y pulsar Agregar.<br>- Para eliminarlo, seleccionarlo en el listado y pul<br>Por ejemplo, podríamos agregar que cada vez que<br>reemplace por Organización de las Naciones Uni<br>También tenemos disponible el botón Excepcior<br>excepciones a algunas opciones de Autocorrecci<br>Por ejemplo, podemos especificar No poner<br>palabras, agregándolas a una lista para evitar que<br>podemos ver en la imagen. | <b>TÚS.</b> Cuando encuentra una palabra con<br>e en mayúsculas la cambia por la primera<br>s y desactiva el bloqueo de mayúsculas<br>esta casilla sustituye las palabras de la<br>mna Con. De esta forma se pueden corregir<br>jemplo, si la palabra cuanto va detrás de<br>as de estas sustituciones.<br>rlos en las cajas de texto disponibles sobre<br>lsar Eliminar.<br>ue encuentre las siglas O.N.U. las<br>idas.<br>nes que nos permite especificar unas<br>ión.<br><b>mayúsculas después de determinadas</b><br>ue en esos casos se aplique la regla, como |
|------------------------|----------------------------------------------------------------------------------------------------|----------------------------------------------------------------------------------------------------|
|                        | <ul> <li>Tenemos otras dos pestañas para asignar excepciones en otros casos.</li> <li><b>☐ funciones de revisión. Sinónimos y</b> traducción</li> <li>Además de la corrección de textos, Word consigue facilitar nuestro trabajo a la hora de la redacción y ayudarnos a crear documentos de bien elaborados. Para ello, nos ofrece los sinónimos, la traducción y una serie de fuentes de información y consulta.</li> </ul>                                                                                                    | Excepciones de Autocorrección ? ×<br>Letra inicial MAyúsculas INiciales Otras correcciones<br>No poner mayúsculas después de:<br>Agregar<br>a.<br>á.<br>apdo.<br>aux.<br>avd.<br>avd.<br>avd.<br>avd.<br>avd.<br>avd.<br>ayte.<br>ayto.<br>Agregar automáticamente palabras a la lista<br>Aceptar Cancelar                                                                                                    |
| Momento 3:<br>Práctica | Copia a Word el siguiente texto y corríg<br>La revisión ortografica y gramatical es otra de las<br>de texto. Word dispone de potentes herramiente<br>notablemente desde las primeras versiones.                                                                                                    | gelo:<br>s grandes aportaciones de los procesadores<br>as en este campo que han sido mejoradas                                                                                                    |

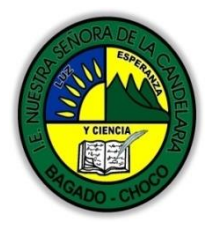

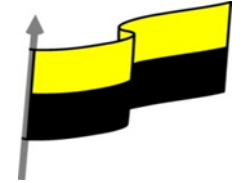

|                             | Evitar que haya errores en nuestros textos es ahora mucho más fácil . No obstante conviene saber que rebisar un documento y que Word no encuentre ningún error no quiere decir que, necesariamente, sea asi. Ya que hay errores que Word no puede detectar puesto que dependen del contexto.  |
|-----------------------------|----------------------------------------------------------------------------------------------------|
|                             | Para detectar las palabras erróneas, comprueva si las palabras de nuestro documento existen<br>en el diccionario que lleva incorporado, junto con algunas reglas gramaticales. Lo que no es<br>capaz de hacer , por el momento, es discernir el significado de las palabras en cada contexto. |
|                             | La revisión ortográfica consiste en comprovar que las palabras de nuestro texto no son erroneas y la revisión gramatical trata de que las frases no contengan errores gramaticales como por ejemplo "Los libros son buenas"; donde no concuerdan el género del sujeto y del adjetivo          |
|                             | Obviamente Word realiza mejor la revisión ortográfica, porque únicamente debe contrastar con los diccionarios. Por eso es importante que prestemos especial ateción a los posibles falos gramaticales, que al depender del contexto, son más difíciles de identificar para el programa.       |
|                             | Podemos realizar una revisión ortográfica, una gramatical o ambas a la vez, como veremos.                                                                                                    |
|                             | -Preguntar:                                                                                                    |
| Momento 4:<br>Transferencia | ¿Qué diferencia hay entre corregir una palabra en Word o dejarla como se escribio "en Word"?                                                                                                    |
|                             | ¿Explique porque es importante la corrección ortográfica en Word?                                                                                                    |
|                             | ¿Explique con sus propias palabras lo útil del tema?                                                                                                    |
|                             | Justifique sus respuesta                                                                                                    |
|                             | Docente:                                                                                                    |
|                             | Asignatura:                                                                                                    |
|                             | Grado:                                                                                                    |
| Momento<br>evaluación       | Fecha:                                                                                                    |
|                             | Estudiante:                                                                                                    |
|                             | De acuerdo a lo leído contestar el siguiente cuestionario.                                                                                                    |
|                             | Pregunta de selección múltiple con única respuesta, marque con una X la respuesta de tu preferencia.                                                                                                    |
|                             | 2. ¿La revisión ortográfica detectará error en la frase: "Cuando entro me gusta que me digas ola"؟                                                                                                    |

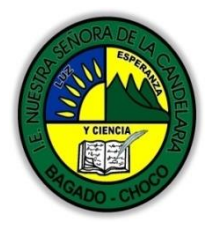

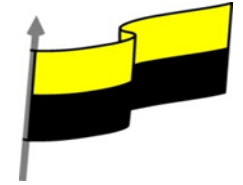

a) No, porque todas las palabras que contiene están contempladas en el diccionario. b) No, porque no hay ningún error. c) Sí, detectará el error en la palabra ola, porque en la frase la palabra adecuada sería hola. d) Sí, detectará un error, pero no ortográfico sino gramatical. 2. ¿En qué color se destacan los errores mientras se escribe? a) En azul. b) En rojo. c) A y B son ciertas. d) A y B son falsas. 3. Podemos elegir corregir la ortografía, la gramática o ambas. a) Sí, podemos activar una u otra forma de revisión para revisar únicamente la ortografía o únicamente la gramática, por ejemplo. b) Sí, podemos desactivar la gramática para corregir únicamente la ortografía, aunque no al revés. c) No, la ortografía y la gramática se corrigen siempre a la vez. 4. Al abrir un documento, Word revisa toda su ortografía y gramática. a) Sí, siempre. b) Sí, siempre que no desactivemos la opción. c) No, sólo revisa la ortografía. d) No, para revisar el documento hay que lanzar el revisor expresamente. 5. El nombre de tu empresa sale constantemente en los documentos y no es una palabra válida, ¿cómo evitarías que el revisor lo mostrara como un error? a) Pulsando la opción Omitir todo. De ese modo no volverá a mostrarse como error para ningún documento. b) Desactivando la revisión automática que comprueba el documento al abrirlo. c) Agregando la palabra al diccionario personalizado. d) Todas las respuestas son válidas.

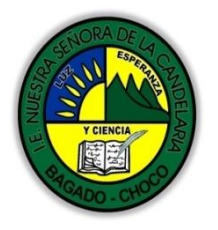

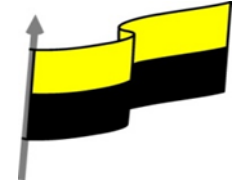

| 6. Para substituir en un documento concreto una palabra por otra, por ejemplo un teléfono por otro, ¿qué sería más acertado hacer?                                                                                      |
|----------------------------------------------------------------------------------------------------|
| a) Utilizar la Autocorrección, para que Word la cambie a medida que escribimos de forma<br>automática.                                                                                                    |
| b) Utilizar la herramienta Buscar y reemplazar.                                                                                                    |
| c) Ambas herramientas realizan la misma acción, así que ambas son válidas.                                                                                                    |
| d) Ninguna respuesta es adecuada.                                                                                                    |
| 7. La herramienta autocorrección                                                                                                    |
| a) Permite que Word cambie automáticamente el texto del documento mientras escribimos sin solicitar permiso explícito.                                                                                                  |
| b) Se puede configurar para especificar qué tipo de correcciones queremos que efectúe.                                                                                                    |
| c) Admite que el usuario indique una lista de términos a substituir, de modo que por ejemplo,<br>siempre que se escriba ayto se substituya por ayuntamiento.                                                            |
| d) Todas las respuestas son ciertas.                                                                                                    |
| 8. ¿Se puede deshacer una corrección ortográfica o gramatical ya efectuada?                                                                                                    |
| a) Sí, cada corrección es una acción más susceptible de ser deshecha.                                                                                                    |
| b) No, las correcciones no se pueden deshacer a menos que las hayamos efectuado en la caja que<br>muestra el error del cuadro de diálogo de corrección. Porque en dicho caso aparece el botón<br>Deshacer en el cuadro. |
| c) No, las correcciones no se pueden deshacer en ningún caso.                                                                                                    |
| 9. ¿Qué tecla fuerza el inicio de la revisión ortográfica y gramatical mediante el uso de su cuadro de<br>diálogo?                                                                                                    |
| a) F5.                                                                                                    |
| b) F7.                                                                                                    |
| c) CTRL+R.                                                                                                    |
| d) CTRL+5.                                                                                                    |
|                                                                                                    |

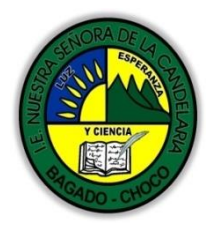

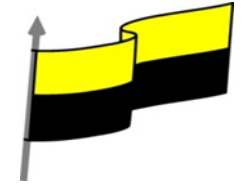

|             | 10. Has pulsado Omitir todo frente a una palabra marcada como error y te das cuenta que no te interesa, porque en ocasiones sí que puede estar realmente mal empleada, ¿qué harías para solventarlo? |
|-------------|----------------------------------------------------------------------------------------------------|
|             | a) Forzar a una nueva revisión del documento pulsando el botón correspondiente.                                                                                                    |
|             | b) Cerrar y abrir el documento de nuevo.                                                                                                    |
|             | c) Realizar una pequeña modificación en el texto y volver a ejecutar el revisor.                                                                                                    |
|             | d) Resignarte, ya no tiene solución, pero puedes utilizar la herramienta Buscar para buscar la palabra<br>en cuestión y revisar cada uno de los casos concretos.                                     |
| Seguimiento | Se está pendiente de cómo avanzan los estudiantes, para apoyarlos en las<br>dificultades que presente en la temática.                                                                                |